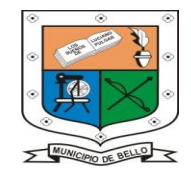

TITZL

INSTITUCIÓN EDUCATIVA FEDERICO SIERRA ARANGO Resoluciones Dptales. 15814 de 30/10/2002 - 9495 de 3/12/2001 NIT: 811039779-1 DANE: 105088001750

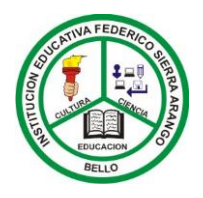

Bello – Antioquia

### **MANUAL DE USUARIOS**

ERIC

CIE

## GUÍA PASO A PASO: MATRICULA ONLINE

# Todos los derechos Reservados

Todos los delectios Reservados

Institución Educativa Federico Sierra Arango

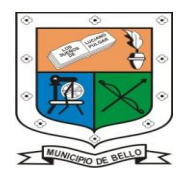

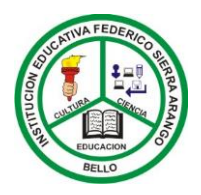

## **Paso 1:** Ingresar al buscador de internet y digitar: pcacademico.net

Bello – Antioquia

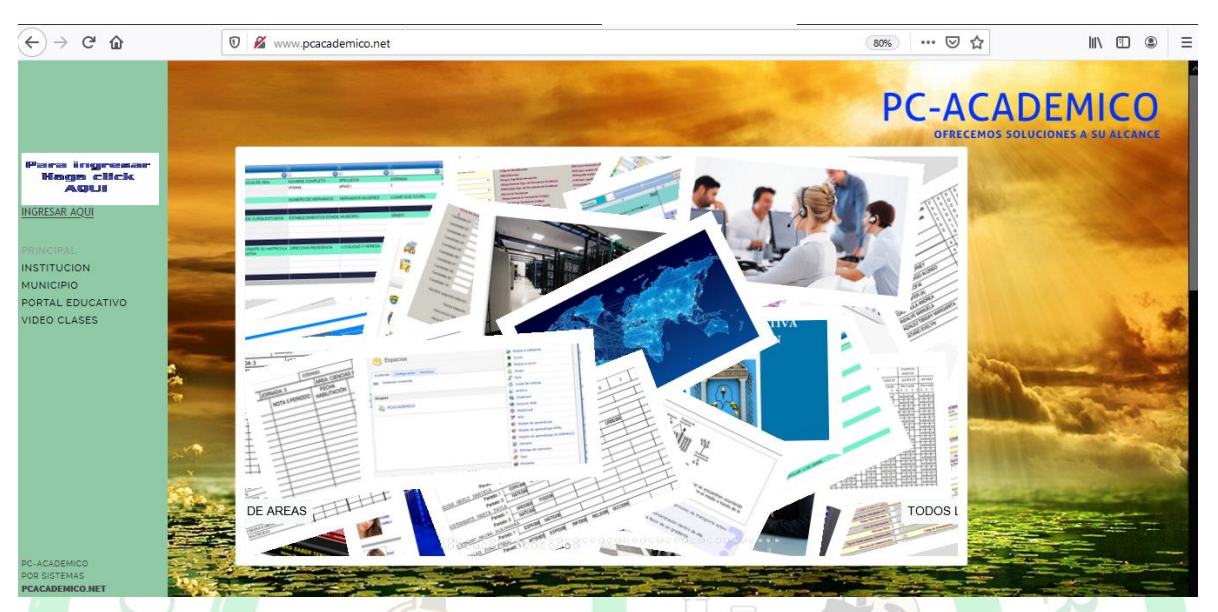

En esta ventana hacemos clic en **INGRESAR AQUÍ**, para registrar su Usuario, Clave e Identificación de Usuario.

Paso 2: Luego de hacer clic en la opción de ingresar debe dar clic el seleccionar el sistema más disponible, para continuar.

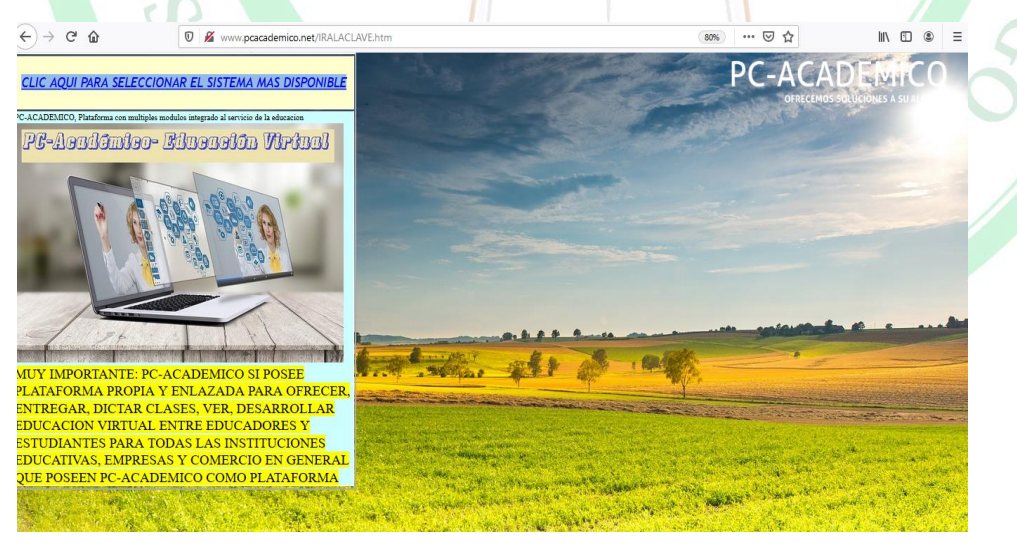

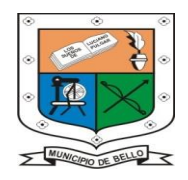

Bello - Antioquia

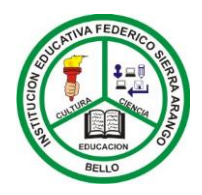

#### Paso 3: USUARIO, CLAVE, IDENTIFICACIÓN.

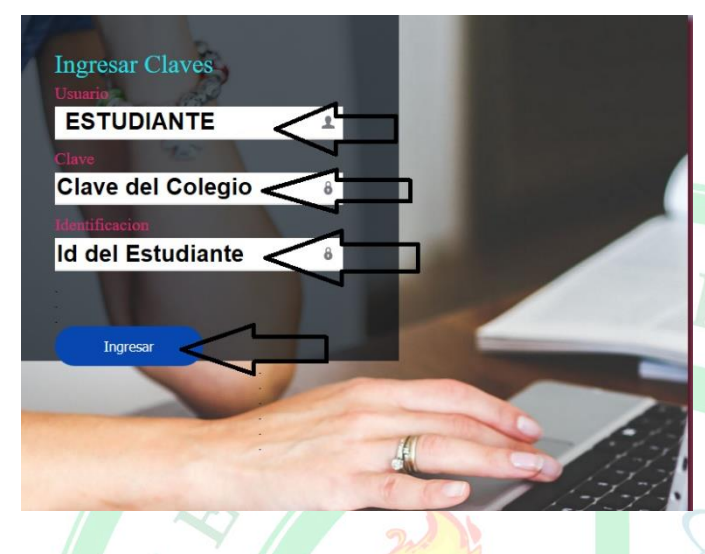

En Usuario registramos el nombre **ESTUDIANTE** en mayúscula sostenida, en la sección de Clave, registramos el nombre **SIERRA** también en mayúscula sostenida y por ultimo en Identificación registramos el número de tarjeta de identidad de nuestro hijo o hija, sin dejar

espacio o colocar comas o puntos.

**Paso 4:** En esta parte después de registrar le nombre de Usuario, Clave e Identificación correctamente hacemos clic en Aceptar.

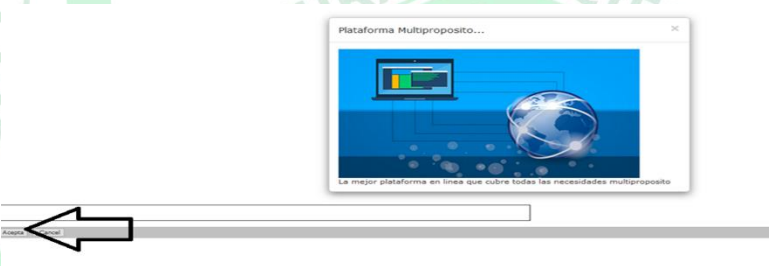

**Paso 5:** En la siguiente pantalla usted, puedes observar una ventana emergente. Lo que debes hacer es dar clic en Cerrar.

BELLO

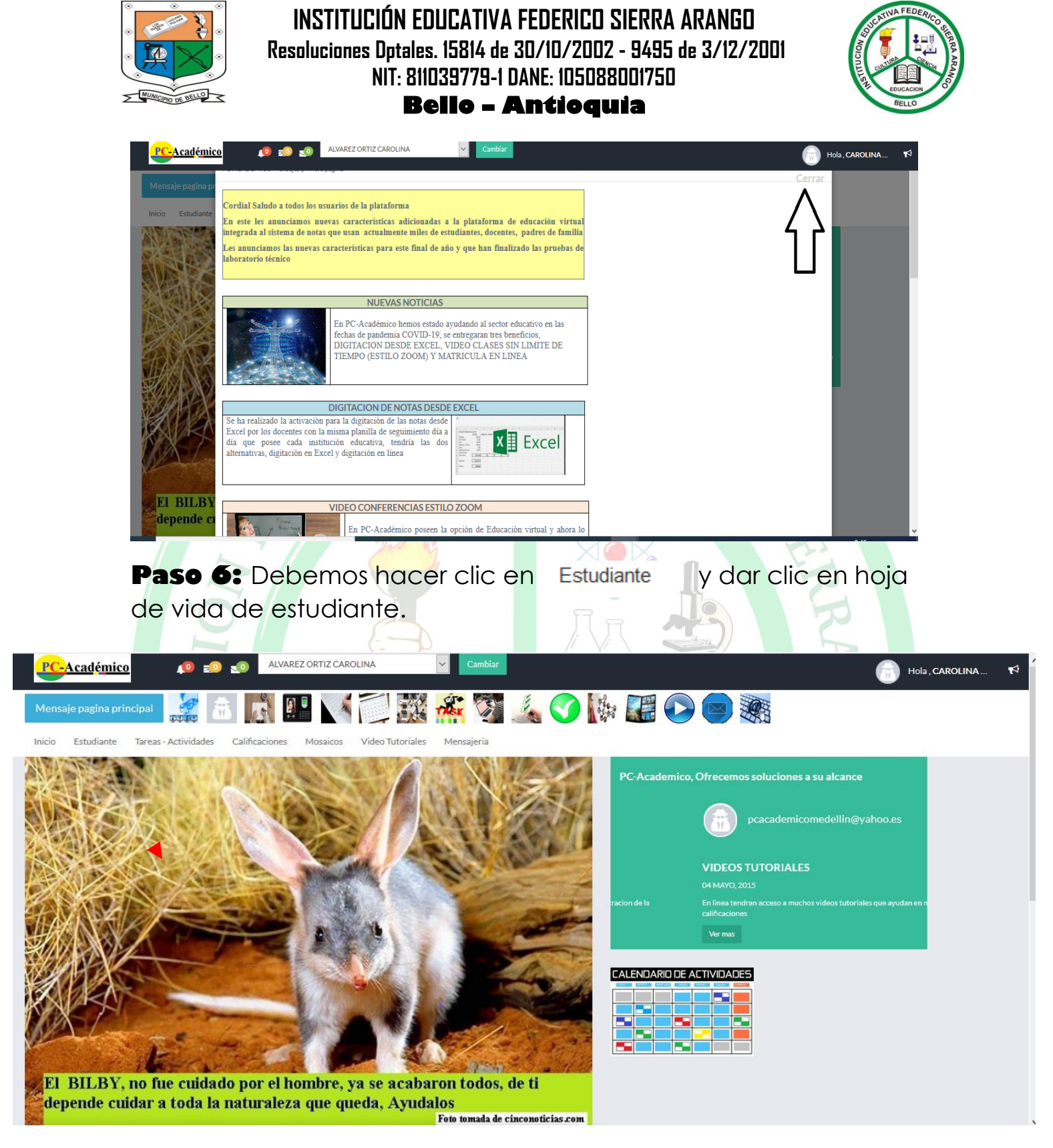

**Paso 7:** en esta sección debemos dar clic en Hoja de Vida, y deberás esperar hasta que cargue la plataforma y se visualice el formato el registro de matricula.

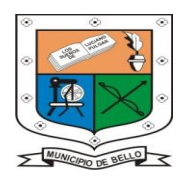

Bello – Antioquia

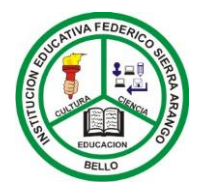

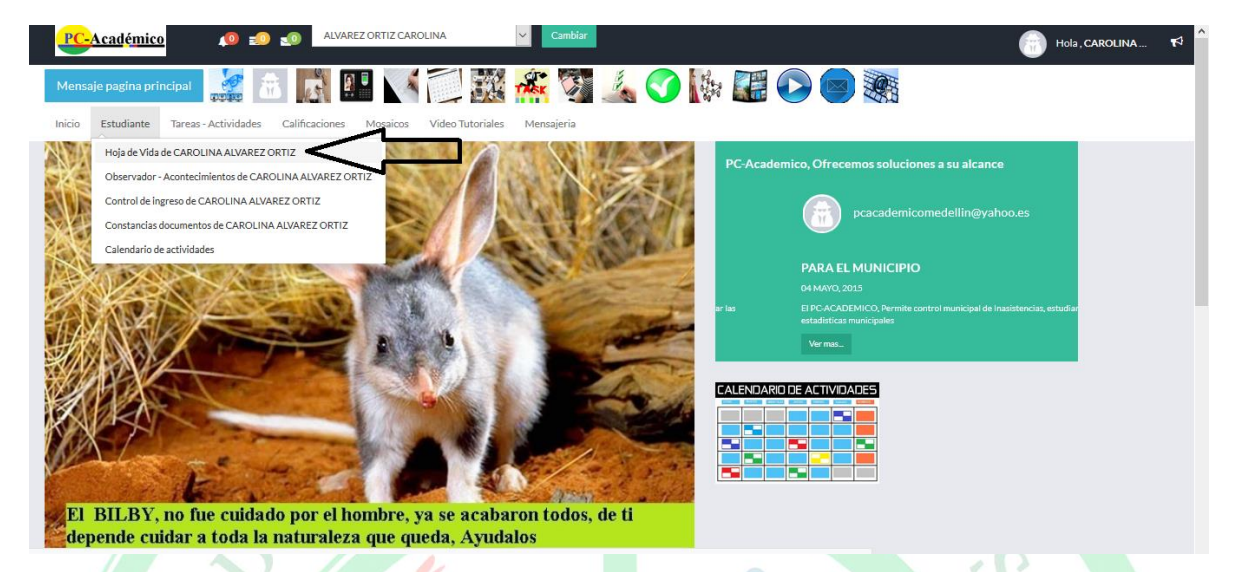

**Paso 8.** En esta sección debemos hacer clic hacemos clic en perfil y cargar la imagen o foto del estudiante.

| PC-Académico                                                                                 |                                                                                 |                                                                                                   |                                                                                    |                                                                                    |                                                                                |                                                                         |                                                       |                                                         |                                                           |                             |             |
|----------------------------------------------------------------------------------------------|---------------------------------------------------------------------------------|---------------------------------------------------------------------------------------------------|------------------------------------------------------------------------------------|------------------------------------------------------------------------------------|--------------------------------------------------------------------------------|-------------------------------------------------------------------------|-------------------------------------------------------|---------------------------------------------------------|-----------------------------------------------------------|-----------------------------|-------------|
| r Sl Guardar Formulario                                                                      | NO Guardar Formular                                                             | •                                                                                                 |                                                                                    |                                                                                    |                                                                                |                                                                         |                                                       |                                                         |                                                           |                             |             |
|                                                                                              |                                                                                 | INSTITUCIO                                                                                        | N EDUCATI                                                                          | VA PCACA                                                                           | DEMICO (D                                                                      | ORA)                                                                    |                                                       |                                                         |                                                           |                             | 1           |
|                                                                                              |                                                                                 |                                                                                                   | Hoja de regi                                                                       | stro de matr                                                                       | icula                                                                          |                                                                         |                                                       |                                                         |                                                           |                             |             |
| La rectora y a Secretaria Acad<br>Resoluciónes 0051181 de D<br>Educación Bósica de primero a | lémica de la INSTITUCIÓ<br>Dic. 03/90, prorrogada po<br>a Noveno. Resolución 33 | NEDUCATIVA de caracter ofocia<br>r Resolución 008964/94, convi<br>53 del 27 de abril de 2000 se o | al del municipio de<br>ertida de escuela a<br>oncede reconocim<br>niveles de Prees | e Bello; con Resolu<br>colegio mediante<br>iento de caracter<br>colar, Básica y Me | ución de Fusión de E<br>e Resolución 877 de<br>oficial y se legalizan<br>edia. | stablecimientos 15178<br>22 de Noviembre de 1<br>los estudios de educac | de Oct. 30/02,<br>999 para los gra<br>ión formal. Res | Aprobación de e<br>ados de Educació<br>olución 713 de C | studios mediante<br>in Preescolar y<br>oct 11/00 para los |                             |             |
| Grado                                                                                        | SEPTIMO                                                                         | ~                                                                                                 | Grupo                                                                              |                                                                                    |                                                                                |                                                                         |                                                       |                                                         |                                                           | Examinar                    |             |
|                                                                                              |                                                                                 |                                                                                                   |                                                                                    |                                                                                    |                                                                                | - 1 - 1 - 1 - 1 - 1 - 1 - 1                                             |                                                       |                                                         |                                                           | •                           |             |
|                                                                                              | CEDULA DEL PAI                                                                  | Anex<br>RECEDULA DE LA MADR                                                                       | ar archivos, d<br>E                                                                | ocumentos y                                                                        | CEDULA ACUDIENT                                                                | SERVICIOS PUBLI                                                         | COS                                                   | IDENTIFICA                                              | CIÓN ESTUDIANT                                            | CARTA DE DES                | PLAZADO     |
| Examinar No se ha sele                                                                       | eccionado ningún archivo.                                                       | Examinar No se ha                                                                                 | selún archivo.                                                                     | Examinar                                                                           | No se hchivo.                                                                  | Examinar No                                                             | se hrchivo.                                           | Examinar                                                | No sehivo.                                                | Examinar                    | No sechivo. |
|                                                                                              |                                                                                 |                                                                                                   |                                                                                    |                                                                                    |                                                                                |                                                                         |                                                       |                                                         |                                                           |                             |             |
|                                                                                              |                                                                                 |                                                                                                   |                                                                                    | INFORM                                                                             | ACION PER                                                                      | SONAL                                                                   |                                                       |                                                         |                                                           |                             |             |
| .~                                                                                           | 2020                                                                            | ×                                                                                                 | No V                                                                               |                                                                                    |                                                                                |                                                                         |                                                       |                                                         | INSCRIPCION EN                                            | -                           |             |
| Ano reporte                                                                                  |                                                                                 | Nuevo*                                                                                            |                                                                                    |                                                                                    |                                                                                |                                                                         |                                                       | Estado actual                                           | LINEA                                                     | Codigo<br>Fecha expedicion* | 111023      |
| Sexo                                                                                         | Femenino                                                                        | Tipo documento*                                                                                   | TI: TARJET. 🗸                                                                      | Nro<br>Documento*                                                                  | 24682468                                                                       | Ciudad expedicion*                                                      | MEDELLÍN                                              |                                                         | $\sim$                                                    | 11                          |             |
| Primer nombre                                                                                | CAROLINA                                                                        |                                                                                                   | Segundo<br>nombre                                                                  |                                                                                    | <u> </u>                                                                       | Primer apellido*                                                        | ALVAREZ                                               |                                                         | Segundo<br>apellido                                       | ORTIZ                       |             |
|                                                                                              |                                                                                 |                                                                                                   |                                                                                    |                                                                                    |                                                                                |                                                                         |                                                       |                                                         |                                                           |                             |             |
|                                                                                              |                                                                                 |                                                                                                   |                                                                                    | INFORM                                                                             | ACION RESID                                                                    | ENCIAL                                                                  |                                                       |                                                         |                                                           |                             |             |
| udad residencia*                                                                             | MEDELLÍN                                                                        |                                                                                                   | ~                                                                                  | Zona*                                                                              |                                                                                | ~                                                                       | Estrato*                                              | 3 Estrato 🗸                                             | Localidad<br>vereda*                                      |                             |             |
|                                                                                              |                                                                                 | Direccion residencia*                                                                             | CL 71 A N. 44 -                                                                    | 34                                                                                 |                                                                                |                                                                         |                                                       |                                                         |                                                           |                             |             |
| arrio corregimiento*                                                                         | MANRIQUE CENTRAL                                                                |                                                                                                   | Telefono*                                                                          |                                                                                    | 2126071                                                                        | Correo electronico                                                      | Correo Electro                                        | nico                                                    |                                                           |                             |             |
|                                                                                              |                                                                                 |                                                                                                   |                                                                                    |                                                                                    |                                                                                |                                                                         |                                                       |                                                         |                                                           |                             | · ·         |

| INFORMACION BASICA |            |                    |          |     |                 |      |     |  |  |  |  |  |
|--------------------|------------|--------------------|----------|-----|-----------------|------|-----|--|--|--|--|--|
| Fecha nacimiento*  | 24/05/2005 | Ciudad Nacimiento* | MEDELLÍN | <   | Tipo de sangre* | A+ 🗸 |     |  |  |  |  |  |
| E.P.S              | SURA       |                    |          | IPS |                 |      | ARS |  |  |  |  |  |
|                    |            |                    |          |     | 2               |      |     |  |  |  |  |  |

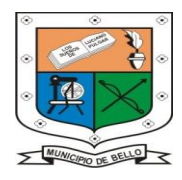

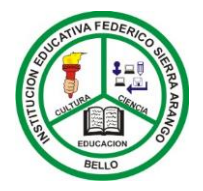

Bello – Antioquia

**Paso 9**. Después de ubicar, el archivo o imagen que desea subir. Recuerda que debes tener claridad de donde esta almacena el archivo con la imagen.

| PC-Académico                                                                                                    |                                                                                                    | X                                                                                                    | ¢ <b>≯</b>          |
|----------------------------------------------------------------------------------------------------|----------------------------------------------------------------------------------------------------|----------------------------------------------------------------------------------------------------|---------------------|
| Rogardar Formulario NO Guardar Formulario                                                                                                    | Abrir<br>← → → ↑ ↓ Este equipo → Descargas →                                                                                                    | × ق Buscar en Descargas P                                                                                                    |                     |
|                                                                                                    | Organizar 💌 Nueva carpeta                                                                                                    | iii ▼ <b>II ?</b>                                                                                                    |                     |
| La rectora y la Secretaria Académica de la INSTITUCIÓN ED<br>mediante Resoluciones 0051181 de Dic. 03/90, prorrogada<br>Preescolar y Educación Bósica de primero a Noveno. Resolució | <ul> <li>ОпеDrive</li> <li>Este equipo</li> </ul>                                                                                                    | Nombre     Idos     Idos | n oct               |
| Grado <sup>+</sup> SEPTIMO ~                                                                                                    | <ul> <li>Descargas</li> <li>Documentos</li> <li>Escritorio</li> </ul>                                                                                                    |                                                                                                    |                     |
| CEDULA DEL PADRI                                                                                                    | <ul> <li>Imágenes</li> <li>Música</li> <li>Objetos 30</li> </ul>                                                                                                    | FICAC<br>TUDIA<br>nar                                                                                                    | CARTA DE DESPLAZADO |
| Año reporte 2020 V                                                                                                    | Videos     Jisco local (C:)     Disco local (E:)                                                                                                    | ▼ <                                                                                                    | N Codigo 111023     |
| Sexo <sup>®</sup> Permenino<br>Primer nombre <sup>®</sup> CAROLINA                                                                                                    | Nombre de archivo: foto estudiante                                                                                                    | Todos los archivos     Abrir     Cancelar                                                                                                    | ORTIZ               |
|                                                                                                    | INFORMA                                                                                                    | CION RESIDERCIAL                                                                                                    |                     |
| Ciudad residencia* MEDELLÍN                                                                                                    | ✓ Zona⁺                                                                                                    | ✓ Estrato• 3 ✓ Localidad vereda•                                                                                                    |                     |
|                                                                                                    | Direccion residencia* CL 71 A N. 44 - 34                                                                                                    |                                                                                                    |                     |
| Barrio corregimiento* MANRIQUE CENTRAL                                                                                                    | Telefono* 21260                                                                                                    | Correo Electronico Correo Electronico                                                                                                    |                     |
|                                                                                                    | INFOR                                                                                                    | MACION BASICA                                                                                                    |                     |
|                                                                                                    | in the second second se |                                                                                                    |                     |
| Paso 1                                                                                                    | • Recuerda qu                                                                                                    | ue el formulario                                                                                                    | te permite          |
| modificar la in                                                                                                    | tormacion y regi                                                                                                    | strar los cambio                                                                                                    | os necesarios.      |

| PC-Académico                                                                                                    |                                                                                                    |                                       |                     |
|----------------------------------------------------------------------------------------------------|----------------------------------------------------------------------------------------------------|---------------------------------------|---------------------|
|                                                                                                    | Abrir                                                                                                    | ×                                     |                     |
| AN Guardar Formulario NO Guardar Formulario                                                                                             | ← → × ↑ 💻 > Este equipo                                                                                                    | ✓ ♂ Buscar en Este equipo             |                     |
| INSTI                                                                                                    | Organizar 🔻                                                                                                    | ĭ: • <b>□</b> ?                       |                     |
| La rectora y la Secretaria Académica de la INSTITUCIÓN EDUCATIVA (<br>mediante Resoluciones 0051181 de Dic. 03/90, prorrogada por Resol | > 🦱 OneDrive                                                                                                    | ^ ∨ Carpetas (7) ^                    | <b>.</b>            |
| Preescolar y Educación Bósica de primero a Noveno. Resolución 3363 de                                                                   | 🛩 💻 Este equipo                                                                                                    | Descargas                             |                     |
|                                                                                                    | > 🕂 Descargas                                                                                                    | · · · · · · · · · · · · · · · · · · · |                     |
| Grado* SEPTIMO ~                                                                                                    | > 🔮 Documentos<br>> 🛄 Escritorio                                                                                                    | Documentos                            | IExaminar           |
| CEDULA DEL PADRE                                                                                                    | <ul> <li>&gt; Imágenes</li> <li>&gt; Música</li> <li>&gt; Tobietes 20</li> </ul>                                                                                                    | Escritorio                            | CARTA DE DESPLAZADO |
| $ \rightarrow $                                                                                                    | Software and the software and the s | Imágenes                              |                     |
| Año reporte• 2020 V Nuevo•                                                                                                    | > _ Disco local (E:)                                                                                                    | Música 🗸                              | Codigo 111023       |
| Femenino V                                                                                                    | < 🛋 n.u                                                                                                    | v < >                                 | Fecha expedicion*   |
| CAROLINA                                                                                                    | <u>N</u> ombre de archivo:                                                                                                    | ✓ Todos los archivos ✓                | ORTIZ               |
| Primer nombre <sup>®</sup>                                                                                                    |                                                                                                    | Abrir Cancelar                        |                     |
|                                                                                                    | INFOR                                                                                                    | MACION RESIDENCIAL                    |                     |
| Cludad residencia* MEDELLÍN                                                                                                    | ✓ Zona*                                                                                                    | ✓ Estrato* 3 ✓ Localidad<br>vereda*   |                     |
| Direction                                                                                                    | CL 71 A N. 44 - 34                                                                                                    |                                       |                     |
| Barrio corregimiento* MANRIQUE CENTRAL                                                                                                  | Telefono* 2:                                                                                                    | 126071 Correo Electronico electronico |                     |
|                                                                                                    | INF                                                                                                    | ORMACION BASICA                       |                     |

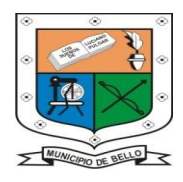

INSTITUCIÓN EDUCATIVA FEDERICO SIERRA ARANGO Resoluciones Dptales. 15814 de 30/10/2002 - 9495 de 3/12/2001 NIT: 811039779-1 DANE: 105088001750 Bello – Antioquia

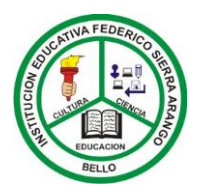

**Paso 1**. Por último, debes hacer en SI Guardar Formulario, después de realizar los cambios en el formularia de pcacademico.net.

| PC-Académico                       |                        |                            |                       |                    |                        |                     | _                 |                       |                  |                             |             |   |
|------------------------------------|------------------------|----------------------------|-----------------------|--------------------|------------------------|---------------------|-------------------|-----------------------|------------------|-----------------------------|-------------|---|
| r Si Guardar Formulario            | NO Guardar Formulario  |                            |                       |                    |                        |                     |                   |                       |                  |                             |             |   |
|                                    |                        | INSTITUCION                | I EDUCATI             | VA PCACA           | ADEMICO (D             | ORA)                |                   |                       |                  |                             | 1           |   |
|                                    |                        |                            | Hoja de regis         | stro de matr       | ricula                 |                     |                   |                       |                  |                             |             |   |
| Se encontra                        | ron errores            | s en llenar es<br>el titul | ste form<br>lo con le | ulario,<br>etra ma | , identifi<br>as grand | cados con<br>e      | odoble            | asteri                | sco** y          |                             |             |   |
| Grado                              | SEPTIMO 🗸              |                            | Grupo                 |                    |                        |                     |                   |                       |                  | Examinar                    |             |   |
|                                    | •                      | Anexa                      | ar archivos, do       | ocumentos y        | otros solicitad        | os desde la institu | cion educat       | iva                   | •                | •                           | _           |   |
| Examinar No se ha se               | CEDULA DEL PADR        | ECEDULA DE LA MADRE        | se únarchivn          | Evaminar           | CEDULA ACUDIENTE       | SERVICIOS PUBLI     | COS<br>oseb chivo | IDENTIFIC<br>Examinar | ACIÓN ESTUDIANTE | CARTA DE DES                | No se him   |   |
|                                    |                        | Edentifierter Trode In     |                       |                    | ing in a lating.       |                     | o ac inclusion of |                       |                  | Contract of the             | no ar como. |   |
|                                    |                        | 1                          |                       | INFOR              | MACION PER             | SONAL               |                   |                       | INSCRIPCION EN   |                             |             |   |
| Año reporte                        | 2020                   | Nuevo*                     | No 🗸                  |                    |                        |                     |                   | Estado actual         | LINEA            | Codigo<br>Fecha expedicion* | 111023      | _ |
| Sexo                               | Femenino 🗸             | Tipo documento*            | TI: TARJE             | Nro<br>Documento*  | 24682468               | Ciudad expedicion*  | MEDELLÍN          |                       | $\sim$           | 11                          |             |   |
| Primer nombre                      | CAROLINA               |                            | nombre                |                    |                        | Primer apellido*    | ALVAREZ           |                       | Segundo apellido | ORTIZ                       |             |   |
|                                    |                        |                            |                       | INFORM             | ACION RESIT            | ENCIAL              |                   |                       |                  |                             |             |   |
|                                    |                        |                            |                       |                    |                        |                     |                   |                       |                  |                             |             |   |
| udad residencia*                   | MEDELLÎN               | 1                          | $\sim$                | Zona**             |                        | ~                   | Estrato*          | 3 Estrat 🗸            | vereda**         | $\leq$                      |             |   |
|                                    |                        | Direction residencia*      | CL 71 A N. 44 - 34    | 4                  | 2426224                |                     |                   | -                     |                  |                             |             | _ |
| arrio corregimiento*               | MANROQUE CENTRAL       |                            | Telefono*             |                    | 2126071                | Correo electronico  | Correo Electro    | nico                  |                  |                             |             |   |
|                                    | 24/05/2005             | 1                          | MEDELLIN              | INFO               | RMACION BA             | SICA                |                   |                       | 1                | 1                           |             |   |
| cha nacimiento*                    | SURA                   | Ciudad Nacimiento*         | medican               |                    | Tipo de sangre*        | ~                   | ADE               |                       |                  |                             |             |   |
| r.a<br>ienestar familiar de origen |                        |                            |                       | Nivel de Sisben    | 2                      | Puntaje Sisben      | ANS .             |                       |                  |                             |             |   |
|                                    |                        |                            |                       | INFORMA            | CION DEL AC            | UDIENTE             |                   |                       |                  |                             |             |   |
|                                    |                        |                            |                       |                    |                        | Primer              |                   |                       |                  |                             |             |   |
| imer nombre*                       | LUZ EUGENIA ORTIZ GARC | IA                         | Segundo               |                    |                        | Apellido**          |                   |                       | Serundo Apellido |                             |             |   |
|                                    |                        |                            |                       |                    |                        | •                   |                   |                       | and the specific | N.4.                        | inicipio    |   |
|                                    |                        |                            |                       |                    | 1                      | 1                   |                   | I                     |                  |                             | meipio      |   |
|                                    |                        |                            |                       |                    | -                      | <u> </u>            |                   |                       |                  |                             | ~~          |   |
|                                    |                        |                            |                       |                    |                        |                     |                   |                       |                  |                             |             |   |
|                                    |                        |                            |                       |                    |                        |                     |                   |                       |                  |                             |             |   |
|                                    |                        |                            |                       |                    |                        |                     |                   |                       |                  |                             |             |   |
|                                    |                        |                            |                       |                    |                        |                     |                   |                       |                  |                             |             |   |
|                                    |                        |                            |                       |                    |                        |                     |                   |                       |                  |                             |             |   |
|                                    |                        |                            |                       |                    |                        |                     |                   |                       |                  |                             |             |   |
|                                    |                        |                            |                       |                    | 1                      |                     |                   |                       |                  |                             |             |   |
|                                    |                        |                            |                       |                    | H                      |                     |                   |                       |                  |                             |             |   |
|                                    |                        |                            |                       |                    | -                      |                     |                   |                       |                  |                             |             |   |
|                                    |                        |                            |                       |                    |                        |                     |                   |                       |                  |                             |             |   |
|                                    |                        |                            |                       |                    |                        |                     |                   |                       |                  |                             |             |   |